### Instrukcja Rejestracji w systemie IRK – kandydaci na studia I stopnia i jednolite studia magisterskie

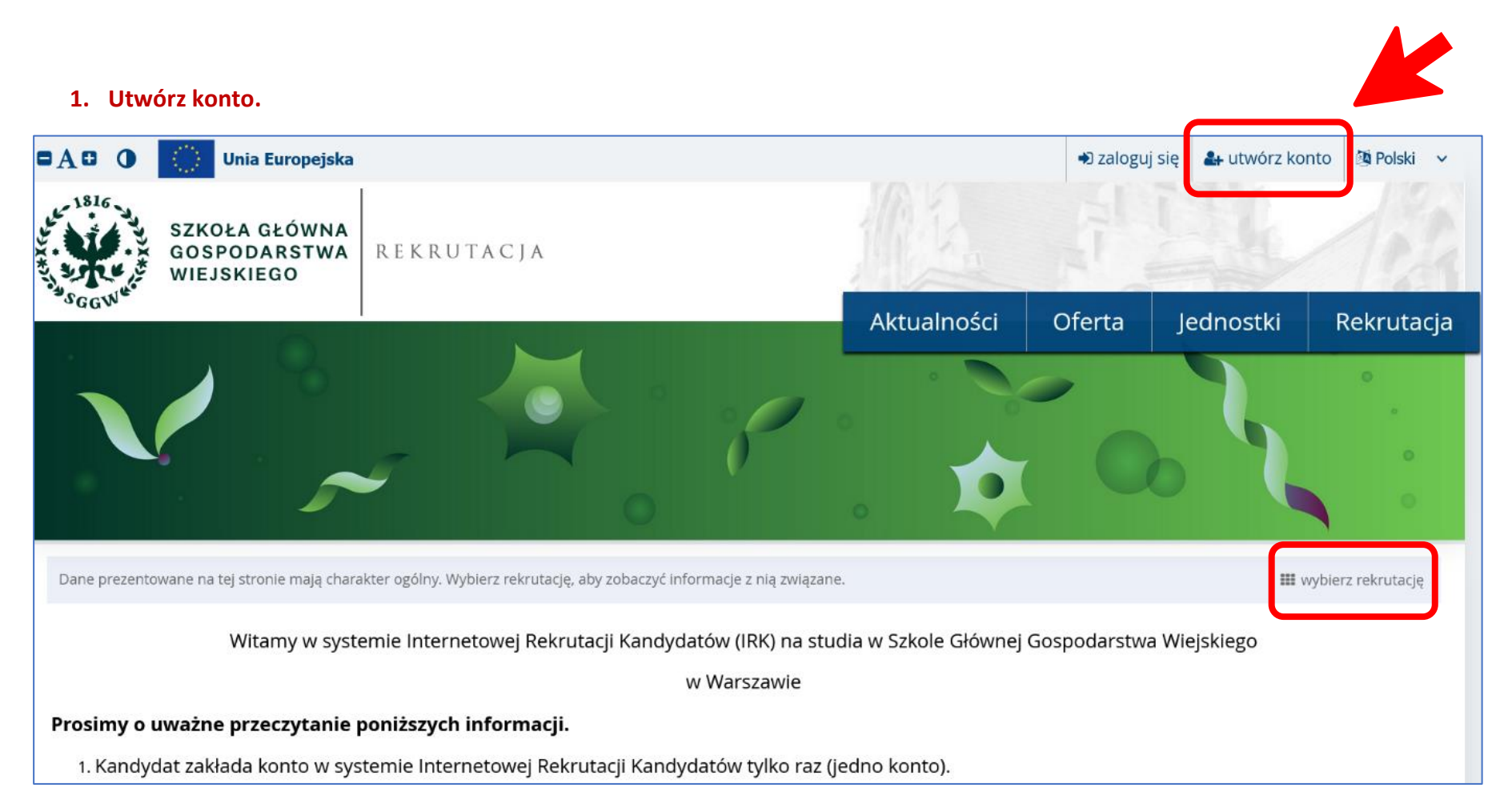

### 2. Wybierz rekrutację.

|                                                                                                    | Unia Europejska                             |                                                                       |                                                                    | 🖈 zaloguj                                  | się 🛛 🔒 utwórz kont | o 🔯 Polski 🗸 |
|----------------------------------------------------------------------------------------------------|---------------------------------------------|-----------------------------------------------------------------------|--------------------------------------------------------------------|--------------------------------------------|---------------------|--------------|
| 1816<br>1816<br>3<br>5<br>6<br>6<br>6<br>1<br>1<br>1<br>1<br>1<br>1<br>1<br>1<br>1<br>1<br>1<br>1<br>1<br>1<br>1<br>1 | SZKOŁA GŁÓWNA<br>GOSPODARSTWA<br>WIEJSKIEGO | R E K R U T A C J A                                                   | 10 the                                                             |                                            |                     | 124          |
|                                                                                                    |                                             |                                                                       | Aktualności                                                        | Oferta                                     | Jednostki           | Rekrutacja   |
| <b>☆</b> → Wybierz                                                                                                    | rekrutację                                  |                                                                       |                                                                    |                                            |                     | ?            |
| Wybie                                                                                                    | rz rekrutację                               |                                                                       |                                                                    |                                            |                     |              |
| Wybierz rekrut                                                                                                    | ację, która Cię interesuje. Poz             | woli to nam wyświetlić ofertę lepiej spełniającą Twoj                 | e oczekiwania.                                                     |                                            |                     |              |
|                                                                                                    |                                             |                                                                       |                                                                    |                                            |                     |              |
|                                                                                                    | Studia o                                    | Irugiego stopnia (semestr<br>zimowy 2022/23)<br><sub>Rekrutacja</sub> | Studia pierwsz<br>studia jednoli<br>(semestr zin<br><sub>Rek</sub> | ego stopnia<br>te magisters<br>nowy 2022/2 | oraz<br>kie<br>3)   |              |
|                                                                                                    |                                             |                                                                       | L                                                                  |                                            |                     |              |

#### 3. Przejdź do zakładki "Formularze osobowe".

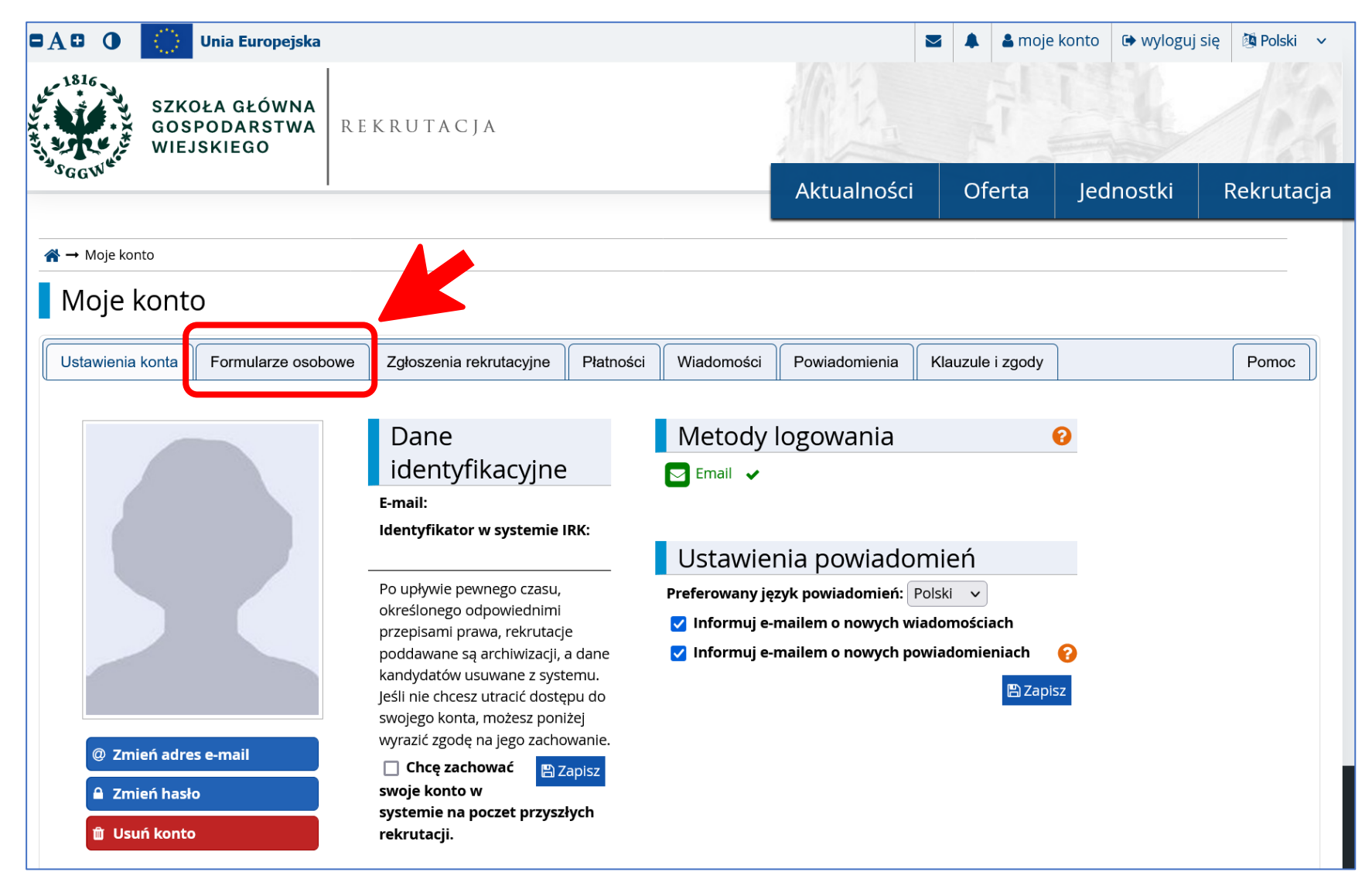

4. Wypełnij poszczególne formularze osobowe – pola oznaczone czerwoną gwiazdką są obowiązkowe. Muszą być wypełnione, aby proces zapisu na kierunek studiów przebiegł pomyślnie.

|                                                                                                    | Unia Europejska                                             |                                                                         |                                         |                                         |                    |          | 占 moje konto   | 🕩 wyloguj się        | 🔯 Polski 🗸 🗸                          |
|----------------------------------------------------------------------------------------------------|-------------------------------------------------------------|-------------------------------------------------------------------------|-----------------------------------------|-----------------------------------------|--------------------|----------|----------------|----------------------|---------------------------------------|
| 1816<br>GOSI<br>WIEJ                                                                                                    | DŁA GŁÓWNA<br>PODARSTWA RE<br>SKIEGO                        | EKRUTACJA                                                               |                                         |                                         |                    |          |                | S                    | 104                                   |
| GGW                                                                                                    |                                                             |                                                                         |                                         |                                         | Aktualności        | Of       | erta Je        | dnostki              | Rekrutacja                            |
| <b>Studia pierwszego s</b><br>Wypełniasz formularze o                                                                                                    | <b>stopnia oraz studia jec</b><br>osobowe w związku z wybra | <b>dnolite magisterskie (seme</b> s<br>aną rekrutacją. Dane wymagane do | s <b>tr zimowy 2</b><br>o wzięcia udzia | <b>2022/23)</b><br>łu w rekrutacji są o | znaczone gwiazdką. |          | <b>∂</b> zmier | ń rekrutację 🙁 anulu | j wybór                               |
| ightarrow ightarrow ightarro ightarro ighta | rmularze osobowe                                            |                                                                         |                                         |                                         |                    |          |                |                      |                                       |
| Moje konto                                                                                                    | 0                                                           |                                                                         |                                         |                                         |                    |          |                |                      |                                       |
| Ustawienia konta                                                                                                    | Formularze osobowe                                          | Zgłoszenia rekrutacyjne                                                 | Płatności                               | Wiadomości                              | Powiadomienia      | Klauzule | i zgody        |                      | Pomoc                                 |
| Formularze os                                                                                                    | sobowe                                                      | Q                                                                       |                                         |                                         | 0                  |          |                |                      |                                       |
| Pods                                                                                                    | tawowe                                                      | Adres i da                                                              | ne                                      |                                         | Zdjęcie            |          | Wy             | kształcenie          | 2                                     |
| d<br>osc                                                                                                    | lane<br>obowe                                               | kontaktov                                                               | ve                                      |                                         |                    |          |                |                      |                                       |
|                                                                                                    |                                                             |                                                                         |                                         |                                         |                    |          |                |                      | · · · · · · · · · · · · · · · · · · · |

# 5. Kandydaci będący cudzoziemcami wypełniają dodatkowo formularz "Kandydat zagraniczny" oraz "Dodatkowe dane osobowe".

|                                                     | Unia Europejska                                                               |                                                                      |                                               |                                    |                   |          | 💄 moje konto | 🕩 wyloguj się             | 🔯 Polski 🗸 🗸 |
|-----------------------------------------------------|-------------------------------------------------------------------------------|----------------------------------------------------------------------|-----------------------------------------------|------------------------------------|-------------------|----------|--------------|---------------------------|--------------|
| SZKO<br>GOSI<br>WIEJ                                | DŁA GŁÓWNA<br>PODARSTWA RE<br>SKIEGO                                          | EKRUTACJA                                                            |                                               |                                    |                   |          |              |                           | 12           |
| GGW                                                 | I                                                                             |                                                                      |                                               |                                    | Aktualności       | Ofe      | erta Jed     | nostki l                  | Rekrutacja   |
| Studia pierwszego s         Wypełniasz formularze d | stopnia oraz studia jec<br>osobowe w związku z wybra<br>rmularze osobowe<br>D | <b>dnolite magisterskie (seme</b><br>aną rekrutacją. Dane wymagane d | <b>str zimowy 2022</b><br>o wzięcia udziału w | <b>2/23)</b><br>v rekrutacji są oz | naczone gwiazdką. |          | € zmień r    | rekrutację 🗶 anulu        | j wybór      |
| Ustawienia konta                                    | Formularze osobowe                                                            | Zgłoszenia rekrutacyjne                                              | Płatności V                                   | Viadomości                         | Powiadomienia     | Klauzule | i zgody      |                           | Pomoc        |
| Formularze os                                       | sobowe                                                                        |                                                                      | 2                                             |                                    |                   |          |              | 2=                        |              |
| Podstawo<br>dane<br>osobow                          | owe Kand<br>zagra<br>ve                                                       | dydat Adres<br>niczny konta                                          | i dane<br>Iktowe                              | Zdje                               | ęcie \            | Wykszt   | ałcenie      | Dodatko<br>dane<br>osobov | ve           |

6. Wypełnij zakładkę "Wykształcenie" – pola oznaczone czerwoną gwiazdką są obowiązkowe. Muszą być wypełnione, aby proces zapisu na kierunek studiów przebiegł pomyślnie. Należy wypełnić pola w sekcji "Wykształcenie średnie" oznaczone czerwoną gwiazdką, następnie uzupełnić informacje o dokumencie klikając w przycisk "Zapisz i dodaj dokument".

| A 🛛 🚺 🚺 Unia Europej                                                                                            | iska                                                                                                    | 2                                                                                     | 🛛 🌲 🛔 🏝 moje k                                          | onto 🕞 wyloguj                                    | się 🛛 🖄 Polski                          |
|----------------------------------------------------------------------------------------------------|----------------------------------------------------------------------------------------------------|---------------------------------------------------------------------------------------|---------------------------------------------------------|---------------------------------------------------|-----------------------------------------|
| SZKOŁA GŁÓWI<br>GOSPODARSTV<br>WIEJSKIEGO                                                                       | NA<br>VA REKRUTACJA                                                                                                    |                                                                                       |                                                         |                                                   | 1                                       |
|                                                                                                    | 1                                                                                                    | Aktualności                                                                           | Oferta                                                  | Jednostki                                         | Rekruta                                 |
| <b>Studia pierwszego stopnia oraz</b><br>Wypełniasz formularze osobowe w zwią                                   | <b>studia jednolite magisterskie (semestr zimowy 2022/23)</b><br>zku z wybraną rekrutacją. Dane wymagane do wzięcia udziału w rekrutacji s                                                                               | ą oznaczone gwiazdką.                                                                 | 2:                                                      | zmień rekrutację 🛚 🗶 a                            | nuluj wybór                             |
| <b>徐</b> → Moje konto → Formularze osobo                                                                        | we → Wykształcenie                                                                                                    |                                                                                       |                                                         |                                                   |                                         |
| Formularze osobo                                                                                                | we                                                                                                    | _                                                                                     |                                                         |                                                   |                                         |
| Podstawowe dane osobowe                                                                                         |                                                                                                    |                                                                                       |                                                         |                                                   |                                         |
| Wykształcenie                                                                                                   |                                                                                                    |                                                                                       |                                                         |                                                   |                                         |
| Wpisując swoje dane, pamiętaj, że p<br>polskim nazwy własne (takie jak na;<br>zastosuj odpowiednią transkrypcję | oo pomyślnym rozpatrzeniu zgłoszenia trafią one do systemów uczelni<br>zwa szkoły, miasta) pisze się od wielkiej litery. Tylko pierwsza litera ma<br>na alfabet łaciński. W numerach dokumentów nie umieszczaj spacji ar | i i będą drukowane na wyc<br>być wielka, nie wszystkie.<br>ii innych znaków przestani | lawanych przez ucze<br>Nie używaj cyrylicy a<br>kowych. | elnię dokumentach. N<br>ni chińskich znaków,      | W języku<br>. zamiast nich              |
| W zależności od tego, jakie zgłoszenia<br>podawania pełnych informacji o nich                                   | chcesz utworzyć, musisz dodać dokumenty poświadczające uzyskanie od<br>i. Informacje te mogą być jednak wymagane do uzupełnienia przed wydruk                                                                            | powiedniego wykształcenia i<br>kowaniem dokumentów.                                   | ub kwalifikacji. Niekto                                 | óre dokumenty możes                               | sz dodawać bez                          |
| * – Pola oznaczone symbolem gwiaz                                                                               | di gane.                                                                                                    |                                                                                       |                                                         |                                                   | 🖺 Zapisz                                |
| Wykształcenie średnie                                                                                           |                                                                                                    |                                                                                       |                                                         |                                                   |                                         |
| Rodzaj ukończonej szkoły *                                                                                      | Liceum ogólnokształcące                                                                                                    |                                                                                       |                                                         |                                                   | ~                                       |
| Nazwa ukończonej szkoły *                                                                                       | Liceum Ogólnokształcące im. Mikołaja Kopernika<br>Zacznij wpisywać nazwę szkoły, aby system wyświetlił listę podpowied<br>znajdują. Np. po wpisaniu 'Warszawa XXI' system podpowie listę szkół<br>wpisać ją ręcznie.     | lzi. Możesz wpisać nazwę r<br>ł z Warszawy, które mają w                              | niejscowości, aby wy<br>v nazwie 'XXI'. Jeśli sz        | /świetlić listę szkół, k<br>koły nie ma na liście | 46 / 200<br>tóre się w niej<br>, możesz |
| Miejscowość ukończonej<br>szkoły *                                                                              | Aleksandrów Łódzki                                                                                                    |                                                                                       |                                                         |                                                   | 11 / 50                                 |
| Kraj ukończonej szkoły *                                                                                        | Polska                                                                                                    |                                                                                       |                                                         |                                                   | ~                                       |
| Dokumenty                                                                                                    | Możesz tutaj dodać informacje o swojej maturze lub dokumentach ro                                                                                                    | ównoważnych.                                                                          |                                                         |                                                   |                                         |
|                                                                                                    | O Zapisz i dodaj dokument                                                                                                    |                                                                                       |                                                         |                                                   |                                         |
| Olimpiady i inne dokument                                                                                       | y dające zwolnienie w rekrutacji                                                                                                    |                                                                                       |                                                         |                                                   |                                         |
| Dokumenty                                                                                                    | Możesz tutaj dodać informacje o zdobytych tytułach w olimpiadach o                                                                                                    | oraz innych osiągnięciach, l                                                          | które chcesz wykorzy                                    | ystać przy rekrutacji.                            |                                         |
|                                                                                                    | O Zapisz i dodaj dokument                                                                                                    |                                                                                       |                                                         |                                                   |                                         |
|                                                                                                    |                                                                                                    |                                                                                       |                                                         |                                                   | 🖺 Zapisz                                |

7. Tegoroczni maturzyści (dotyczy kandydatów kształcących się w polskim systemie edukacji), oczekujący na wydanie świadectwa dojrzałości wypełniają pola zaznaczone czerwoną gwiazdką oraz rodzaj dokumentu. Pozostałe dane należy wypełnić po uzyskaniu świadectwa dojrzałości, przed wydrukowaniem ankiety osobowej, w terminach określonych w kalendarium rekrutacji.

| 🕻 🛈 🛛 🚺 Unia Eur                                                                                                    | ropejska                                                                                                    |                                                                                    |                                                                                                    |                                                                                         |                                                                                             |                                                                        |                                              |                                  | 🛓 👗 moje                                | e konto                             | 🕞 wyloguj s                                           | ię 🔯 Polski                                                                                                    |
|----------------------------------------------------------------------------------------------------|----------------------------------------------------------------------------------------------------|------------------------------------------------------------------------------------|----------------------------------------------------------------------------------------------------|-----------------------------------------------------------------------------------------|---------------------------------------------------------------------------------------------|------------------------------------------------------------------------|----------------------------------------------|----------------------------------|-----------------------------------------|-------------------------------------|-------------------------------------------------------|----------------------------------------------------------------------------------------------------|
| SZKOŁA GŁO<br>GOSPODAR<br>WIEJSKIEGO                                                                                                    | ÓWNA<br>STWA<br>D                                                                                                | R E K R U <sup>7</sup>                                                             | ТАСЈА                                                                                               |                                                                                         |                                                                                             |                                                                        | ha                                           |                                  | HI.                                     |                                     | S.                                                    | 1                                                                                                    |
| GGW                                                                                                    | I                                                                                                    |                                                                                    |                                                                                                    |                                                                                         |                                                                                             | Aktual                                                                 | Iności                                       | C                                | )ferta                                  | Jed                                 | Inostki                                               | Rekruta                                                                                                    |
| → Moie konto → Formularze os                                                                                                    |                                                                                                    | Wkształcenie                                                                       | → Edytui dokun                                                                                      | ment                                                                                    |                                                                                             |                                                                        |                                              |                                  |                                         |                                     |                                                       |                                                                                                    |
|                                                                                                    |                                                                                                    |                                                                                    |                                                                                                    |                                                                                         |                                                                                             |                                                                        |                                              |                                  |                                         |                                     |                                                       |                                                                                                    |
| polskie świadec                                                                                                    | two de                                                                                                    | ojrzałoś                                                                           | ści - wyr                                                                                           | niki wyra                                                                               | iżone w %                                                                                   | lata uzy                                                               | yskani                                       | ia 20                            | 08-20                                   | )22)                                |                                                       |                                                                                                    |
|                                                                                                    | _                                                                                                    |                                                                                    |                                                                                                    |                                                                                         |                                                                                             |                                                                        |                                              |                                  |                                         |                                     |                                                       |                                                                                                    |
|                                                                                                    |                                                                                                    |                                                                                    |                                                                                                    |                                                                                         |                                                                                             |                                                                        |                                              |                                  |                                         |                                     |                                                       |                                                                                                    |
| Dane zostały zapisane.                                                                                                    |                                                                                                    |                                                                                    |                                                                                                    |                                                                                         |                                                                                             |                                                                        |                                              |                                  |                                         |                                     |                                                       |                                                                                                    |
|                                                                                                    |                                                                                                    |                                                                                    |                                                                                                    |                                                                                         |                                                                                             |                                                                        |                                              |                                  |                                         |                                     |                                                       |                                                                                                    |
|                                                                                                    |                                                                                                    |                                                                                    |                                                                                                    |                                                                                         |                                                                                             |                                                                        |                                              |                                  |                                         |                                     |                                                       |                                                                                                    |
|                                                                                                    |                                                                                                    |                                                                                    |                                                                                                    |                                                                                         |                                                                                             |                                                                        |                                              |                                  |                                         |                                     |                                                       |                                                                                                    |
| – Pola oznaczone symbolem gwia                                                                                                    | azdki są wyn                                                                                                    | agane.                                                                             |                                                                                                    |                                                                                         |                                                                                             |                                                                        |                                              |                                  |                                         |                                     |                                                       | 🖺 Zapisz                                                                                                    |
| - Pola oznaczone symbolem gwia<br>Rodzaj dokumentu                                                                                                    | azdki są wyn<br>polskie św                                                                                       | <i>agane.</i><br>viadectwo do                                                      | )jrzałości - wyni                                                                                   | niki wyrażone w 9                                                                       | % (lata uzyskania 2                                                                         | 2008-2022)                                                             |                                              |                                  |                                         |                                     |                                                       | 🖺 Zapisz                                                                                                    |
| - Pola oznaczone symbolem gwia<br>Rodzaj dokumentu<br>Rok uzvskania dokumentu *                                                                                                    | polskie św                                                                                                    | <i>agane.</i><br>viadectwo do                                                      | ojrzałości - wyni                                                                                   | niki wyrażone w S                                                                       | % (lata uzyskania 2                                                                         | 2008-2022)                                                             |                                              |                                  |                                         |                                     |                                                       | 🖹 Zapisz                                                                                                    |
| - Pola oznaczone symbolem gwia<br>Rodzaj dokumentu<br>Rok uzyskania dokumentu *                                                                                                    | polskie św<br>2022<br>Rok doku                                                                                   | nagane.<br>viadectwo do<br>mentu powir                                             | p <b>irzałości - wyni</b><br>nien zgadzać sie                                                       | <b>iiki wyrażone w</b> 9<br>ię z datą wydania                                           | % (lata uzyskania 2<br>ia. Jeśli nie masz je                                                | 2008-2022)<br>szcze dokumentu                                          | u, ale otrzy                                 | /masz go                         | ) w najbliżs                            | zym czasi                           | ie, wpisz obecn                                       | 🖺 Zapisz                                                                                                    |
| - Pola oznaczone symbolem gwia<br>Rodzaj dokumentu<br>Rok uzyskania dokumentu *<br>Numer dokumentu                                                                                                    | polskie św<br>2022<br>Rok doku                                                                                   | nagane.<br>viadectwo da<br>mentu powir                                             | p <b>jrzałości - wyni</b><br>nien zgadzać sie                                                       | <b>iki wyrażone w G</b><br>ię z datą wydania                                            | % (lata uzyskania 2<br>ia. Jeśli nie masz je                                                | 2008-2022)<br>szcze dokumentu                                          | u, ale otrzy                                 | /masz go                         | o w najbliżs.                           | zym czasi                           | ie, wpisz obecn                                       | P Zapisz<br>y rok.                                                                                                    |
| - Pola oznaczone symbolem gwia<br>Rodzaj dokumentu<br>Rok uzyskania dokumentu *<br>Numer dokumentu                                                                                                    | polskie śr<br>2022<br>Rok doku<br>W numer                                                                        | nagane.<br>vladectwo do<br>mentu powir<br>ze nie powini                            | <b>jrzałości - wyni</b><br>nien zgadzać sie<br>na występować                                        | <b>iki wyrażone w</b><br>ię z datą wydania<br>ć spacja. W przyj                         | <b>% (lata uzyskania 2</b><br>ia. Jeśli nie masz je<br>/padku zdawania e                    | 2008-2022)<br>szcze dokumentu<br>gzaminów poprav                       | u, ale otrzy<br>awkowych p                   | /masz go<br>prosimy              | o w najbliżs.<br>o wpisanie             | zym czasi                           | ie, wpisz obecn<br>dokumentu i w                      | ♥ Zapisz<br>y rok.<br>0 / 20<br>rszystkich                                                                                                    |
| - Pola oznaczone symbolem gwia<br>Rodzaj dokumentu<br>Rok uzyskania dokumentu *<br>Numer dokumentu                                                                                                    | polskie św<br>2022<br>Rok doku<br>W numer<br>aneksów                                                             | nagane.<br>viadectwo do<br>mentu powir<br>ze nie powini<br>rozdzielonycl           | p <b>jrzałości - wyni</b><br>nien zgadzać sie<br>na występować<br>h przecinkami.                    | <b>iki wyrażone w</b> 9<br>ię z datą wydania<br>ć spacja. W przy <sub>l</sub>           | % (lata uzyskania 2<br>ia. Jeśli nie masz je<br>/padku zdawania e                           | 2008-2022)<br>szcze dokumentu<br>gzaminów popraw                       | u, ale otrzy<br>awkowych p                   | /masz go<br>prosimy              | o w najbliżs<br>o wpisanie              | zym czasi<br>: numeru               | ie, wpisz obecn<br>dokumentu i w                      | P Zapisz<br>v rok.<br>0 / 20<br>vszystkich                                                                                                    |
| - Pola oznaczone symbolem gwia<br>Rodzaj dokumentu<br>Rok uzyskania dokumentu *<br>Numer dokumentu<br>Data wydania                                                                                                    | azdki są wyn<br>polskie św<br>2022<br>Rok doku<br>W numer<br>aneksów<br>dd.mm                                    | viadectwo dc<br>mentu powir<br>ze nie powini<br>rozdzielonyci<br>. rrrr            | p <b>jrzałości - wyni</b><br>nien zgadzać sie<br>na występować<br>h przecinkami.                    | <b>iiki wyrażone w </b><br>ię z datą wydania<br>ć spacja. W przy                        | % (lata uzyskania ź<br>ia. Jeśli nie masz je<br>/padku zdawania e                           | 2008-2022)<br>szcze dokumentu<br>gzaminów poprav                       | u, ale otrzy<br>awkowych p                   | /masz go<br>prosimy              | o w najbliżs<br>o wpisanie              | zym czasi<br>• numeru               | ie, wpisz obecn<br>dokumentu i w                      | ♥ Zapisz<br>y rok.<br>0 / 20<br>rszystkich                                                                                                    |
| - Pola oznaczone symbolem gwia<br>Rodzaj dokumentu<br>Rok uzyskania dokumentu *<br>Numer dokumentu<br>Data wydania<br>Rodzai instytucii                                                                                                    | azdki są wyn<br>polskie św<br>2022<br>Rok doku<br>W numer<br>aneksów<br>dd. mm                                   | viadectwo do<br>mentu powir<br>ze nie powini<br>rozdzielonyci<br>. rrrr            | p <b>jrzałości - wyni</b><br>nien zgadzać sie<br>na występować<br>h przecinkami.                    | <b>ilki wyrażone w</b> s<br>ię z datą wydania<br>ć spacja. W przy                       | % (lata uzyskania 2<br>ia. Jeśli nie masz je<br>/padku zdawania e                           | 2008-2022)<br>szcze dokumentu<br>gzaminów poprav                       | u, ale otrzy<br>awkowych p                   | /masz go                         | o w najbliżs.<br>o wpisanie             | zym czasi<br>• numeru               | ie, wpisz obecn<br>dokumentu i w                      | ♥ Zapisz<br>y rok.<br>0 / 20<br>rszystkich                                                                                                    |
| - Pola oznaczone symbolem gwia<br>Rodzaj dokumentu<br>Rok uzyskania dokumentu *<br>Numer dokumentu<br>Data wydania<br>Rodzaj instytucji<br>wystawiającej                                                                                        | azdki są wyn<br>polskie ś<br>2022<br>Rok doku<br>W numer<br>aneksów<br>dd.mm                                     | nagane.<br>viadectwo do<br>mentu powir<br>ze nie powini<br>rozdzielonyci<br>. rrrr | <b>jrzałości - wyni</b><br>nien zgadzać sie<br>na występować<br>h przecinkami.                      | i <b>iki wyrażone w </b> ś<br>ię z datą wydania<br>ć spacja. W przyj                    | <b>% (lata uzyskania 2</b><br>ia. Jeśli nie masz je<br>/padku zdawania e                    | 2008-2022)<br>szcze dokumentu<br>gzaminów popraw                       | u, ale otrzy<br>awkowych p                   | /masz go<br>prosimy              | o w najbliżs.<br>o wpisanie             | zym czasi<br>• numeru               | ie, wpisz obecn<br>dokumentu i w                      | Zapisz     Zapisz     v rok.     0 / 20     vrszystkich                                                                                                    |
| - Pola oznaczone symbolem gwia<br>Rodzaj dokumentu<br>Rok uzyskania dokumentu *<br>Numer dokumentu<br>Data wydania<br>Rodzaj instytucji<br>wystawiającej<br>Nazwa instytucii                                                                    | azdki są wym<br>polskie św<br>2022<br>Rok doku<br>W numer<br>aneksów<br>dd . mm                                  | nagane.<br>viadectwo do<br>mentu powir<br>ze nie powini<br>rozdzielonyci<br>. rrrr | p <b>jrzałości - wyni</b><br>nien zgadzać sie<br>na występować<br>h przecinkami.                    | <b>iki wyrażone w</b><br>ię z datą wydania<br>ć spacja. W przy                          | % (lata uzyskania ź<br>ia. Jeśli nie masz je<br>/padku zdawania e                           | 2008-2022)<br>szcze dokumentu<br>gzaminów popraw                       | u, ale otrzy<br>awkowych p                   | /masz go<br>prosimy              | o w najbliżs<br>o wpisanie              | zym czasi<br>: numeru               | ie, wpisz obecn<br>dokumentu i w                      | Zapisz     Zapisz     v rok.     0 / 20     vrszystkich                                                                                                    |
| - Pola oznaczone symbolem gwia<br>Rodzaj dokumentu<br>Rok uzyskania dokumentu *<br>Numer dokumentu<br>Data wydania<br>Rodzaj instytucji<br>wystawiającej<br>Nazwa instytucji<br>wystawiającej                                                   | polskie św<br>2022<br>Rok doku<br>W numer<br>aneksów<br>dd . mm                                                  | viadectwo do<br>mentu powir<br>ze nie powini<br>rozdzielonyci<br>. rrrr            | pjrzałości - wyni<br>nien zgadzać sie<br>na występować<br>h przecinkami.<br>miejscowości, i         | iki wyrażone w 9<br>ię z datą wydania<br>ć spacja. W przyj<br>aby wyświetlić li         | % (lata uzyskania ź<br>ia. Jeśli nie masz je<br>/padku zdawania e<br>listę instytucji, któr | 2008-2022)<br>szcze dokumentu<br>gzaminów poprav<br>e się w niej znajd | u, ale otrzy<br>awkowych p<br>dują. Jeśli ir | rmasz go<br>prosimy<br>nstytucji | o w najbliżs<br>o wpisanie<br>nie ma na | zym czasi<br>: numeru<br>liście, mo | ie, wpisz obecn<br>dokumentu i w<br>żesz wpisać ją j  | Zapisz     Zapisz     v rok.     0 / 20     v rok.     0 / 20     v rok.     0 / 20     v rok.     0 / 20     v rok.     0 / 20     v rok.     0 / 20     v rok.     0 / 20     v rok.     0 / 20     v rok.     0 / 20     v rok.     0 / 20     v rok.     0 / 20     v rok.     0 / 20     v rok.     v rok.     v rok |
| - Pola oznaczone symbolem gwia<br>Rodzaj dokumentu<br>Rok uzyskania dokumentu *<br>Numer dokumentu<br>Data wydania<br>Rodzaj instytucji<br>wystawiającej<br>Nazwa instytucji<br>wystawiającej<br>Mieisce wydania                                | azdki są wyn<br>polskie ś<br>2022<br>Rok doku<br>W numer<br>aneksów<br>dd . mm<br>i                              | viadectwo do<br>mentu powin<br>rozdzielonyci<br>. rrrr                             | <b>jrzałości - wyni</b><br>nien zgadzać sie<br>na występować<br>h przecinkami.<br>miejscowości, :   | i <b>iki wyrażone w </b><br>ię z datą wydania<br>ć spacja. W przyj<br>aby wyświetlić li | % (lata uzyskania 2<br>ia. jeśli nie masz je<br>/padku zdawania e<br>listę instytucji, któr | 2008-2022)<br>szcze dokumentu<br>gzaminów poprav<br>e się w niej znajd | u, ale otrzy<br>awkowych p<br>dują. Jeśli ir | /masz go<br>prosimy<br>nstytucji | o w najbliżs<br>o wpisanie<br>nie ma na | zym czasi<br>e numeru<br>liście, mo | ie, wpisz obecn<br>dokumentu i w<br>ożesz wpisać ją   | Zapisz y rok. 0 / 20 rszystkich 0 / 20 ręcznie. 0 / 8                                                                                                    |
| - Pola oznaczone symbolem gwia<br>Rodzaj dokumentu<br>Rok uzyskania dokumentu *<br>Numer dokumentu<br>Data wydania<br>Rodzaj instytucji<br>wystawiającej<br>Nazwa instytucji<br>wystawiającej<br>Miejsce wydania<br>Krai wydania *              | azdki są wym<br>polskie św<br>2022<br>Rok doku<br>W numer<br>aneksów<br>dd . mm<br>i<br>i Możesz w               | viadectwo do<br>mentu powir<br>rozdzielonyci<br>. rrrr                             | o <b>jrzałości - wyni</b><br>nien zgadzać sie<br>na występować<br>h przecinkami.<br>miejscowości, i | iki wyrażone w s<br>ię z datą wydania<br>ć spacja. W przy<br>aby wyświetlić li          | % (lata uzyskania ź<br>ia. Jeśli nie masz je<br>/padku zdawania e<br>listę instytucji, któr | 2008-2022)<br>szcze dokumentu<br>gzaminów popraw<br>e się w niej znajd | u, ale otrzy<br>awkowych p<br>dują. Jeśli in | /masz go<br>prosimy<br>nstytucji | o w najbliżs<br>o wpisanie<br>nie ma na | zym czasi<br>: numeru<br>liście, mo | ie, wpisz obecn<br>dokumentu i w<br>ożesz wpisać ją   | Zapisz     y rok.     0 / 20 rszystkich     0 / 20 ręcznie.     0 / 8                                                                                                    |
| - Pola oznaczone symbolem gwia<br>Rodzaj dokumentu<br>Rok uzyskania dokumentu *<br>Numer dokumentu<br>Data wydania<br>Rodzaj instytucji<br>wystawiającej<br>Nazwa instytucji<br>wystawiającej<br>Miejsce wydania<br>Kraj wydania *              | azdki są wym<br>polskie św<br>2022<br>Rok doku<br>W numer<br>aneksów<br>dd . mm<br>dd . mm<br>Możesz w<br>Polska | viadectwo do<br>mentu powir<br>ze nie powini<br>rozdzielonyci<br>. rrrr            | <b>ojrzałości - wyni</b><br>nien zgadzać sie<br>na występować<br>h przecinkami.<br>miejscowości, a  | iki wyrażone w 9<br>ię z datą wydania<br>ć spacja. W przy<br>aby wyświetlić li          | % (lata uzyskania ź<br>ia. Jeśli nie masz je<br>/padku zdawania e<br>listę instytucji, któr | 2008-2022)<br>szcze dokumentu<br>gzaminów popraw<br>e się w niej znajd | u, ale otrzy<br>awkowych p<br>dują. Jeśli ir | rmasz go<br>prosimy<br>nstytucji | o w najbliżs<br>o wpisanie<br>nie ma na | zym czasi<br>: numeru<br>liście, mo | ie, wpisz obecn<br>dokumentu i w<br>ożesz wpisać ją i | Zapisz y rok. 0 / 20 rszystkich 0 / 20 v recznie. 0 / 8 v recznie. 0 / 8 v recznie. 0 |
| - Pola oznaczone symbolem gwia<br>Rodzaj dokumentu<br>Rok uzyskania dokumentu *<br>Numer dokumentu<br>Data wydania<br>Rodzaj instytucji<br>wystawiającej<br>Nazwa instytucji<br>wystawiającej<br>Miejsce wydania<br>Kraj wydania *<br>Komentarz | polskie św<br>2022<br>Rok doku<br>W numer<br>aneksów<br>dd . mm<br>dd . mm<br>Możesz w<br>Polska                 | viadectwo do<br>mentu powiri<br>rozdzielonyci<br>. rrrr<br>rpisać nazwę            | pjrzałości - wyni<br>nien zgadzać sie<br>na występować<br>h przecinkami.<br>miejscowości, a         | iki wyrażone w 9<br>ię z datą wydania<br>ć spacja. W przy<br>aby wyświetlić li          | % (lata uzyskania ź<br>ia. jeśli nie masz je<br>/padku zdawania e<br>listę instytucji, któr | 2008-2022)<br>szcze dokumentu<br>gzaminów popraw<br>e się w niej znajd | u, ale otrzy<br>awkowych p<br>dują. Jeśli ir | rmasz go<br>prosimy<br>nstytucji | o w najbliżs<br>o wpisanie<br>nie ma na | zym czasi<br>: numeru<br>liście, mo | ie, wpisz obecn<br>dokumentu i w<br>ożesz wpisać ją   | Capisz<br>y rok.<br>o / 20<br>rszystkich<br>o / 20<br>recznie.<br>o / 8<br>o / 8<br>o / 50                                                                                                    |

8. Tegoroczni maturzyści (dotyczy kandydatów kształcących się w polskim systemie edukacji), oczekujący na wyniki egzaminu maturalnego, w kolumnie "Czy zdawany" zaznaczają poziom, przedmiot, który zdawali na maturze, i który jednocześnie jest przedmiotem kwalifikacyjnym na dany kierunek studiów. Następnie przejdź do Oferty, wybierz kierunek i zapisz się.

|                                                                             | Unia Europejska                                                                                                    |                                                                                                    |                                                                                                    |                               | 🌲 🏝 n        | noje konto                                              | 🕩 wyloguj się                                                 | 🔯 Polski                              |
|-----------------------------------------------------------------------------|----------------------------------------------------------------------------------------------------|----------------------------------------------------------------------------------------------------|----------------------------------------------------------------------------------------------------|-------------------------------|--------------|---------------------------------------------------------|---------------------------------------------------------------|---------------------------------------|
| 1816<br>SGGW                                                                | SZKOŁA GŁÓWNA<br>GOSPODARSTWA<br>WIEJSKIEGO                                                                                                    |                                                                                                    | Α                                                                                                    | 2<br>ktualności               | Oferta       | led                                                     | nostki                                                        | Rekrutad                              |
|                                                                             |                                                                                                    |                                                                                                    |                                                                                                    | Rtudinosci                    | Ultru        | Jea                                                     | HOSCKI                                                        |                                       |
| <b>↓ →</b> Moje kor                                                         | nto → Formularze osobowe → Wykształcenie → polskie świadectwo dojr                                                                                                    | załości - wyniki wyraż                                                                                                    | one w % (lata u                                                                                                    | uzyskania 2008-2022) <b>-</b> | → Edytuj wyr | niki egzaminóv                                          | N                                                             |                                       |
| Nowa                                                                        | matura                                                                                                    |                                                                                                    |                                                                                                    |                               |              |                                                         |                                                               |                                       |
|                                                                             |                                                                                                    |                                                                                                    |                                                                                                    |                               |              |                                                         |                                                               |                                       |
|                                                                             |                                                                                                    |                                                                                                    |                                                                                                    |                               |              |                                                         |                                                               |                                       |
| Vynil                                                                       | <i egzaminów="" td="" zapisane.<="" zostały=""><td></td><td></td><td></td><td></td><td></td><td></td><td></td></i>                                                                                                    |                                                                                                    |                                                                                                    |                               |              |                                                         |                                                               |                                       |
|                                                                             |                                                                                                    |                                                                                                    |                                                                                                    |                               |              |                                                         |                                                               |                                       |
|                                                                             |                                                                                                    |                                                                                                    |                                                                                                    |                               |              |                                                         |                                                               |                                       |
|                                                                             |                                                                                                    |                                                                                                    |                                                                                                    | 2 Zapisz                      |              |                                                         |                                                               |                                       |
|                                                                             |                                                                                                    |                                                                                                    | Mhrmi                                                                                                    | 🖺 Zapisz                      |              |                                                         |                                                               |                                       |
| zy zdawany                                                                  | Nazwa egzaminu                                                                                                    | Poziom                                                                                                    | Wyni<br>Znam                                                                                                    | ik egzaminu                   |              | Wyniki                                                  | egzaminóv                                                     | / matura                              |
| zy zdawany                                                                  | Nazwa egzaminu                                                                                                    | Poziom                                                                                                    | Wyni<br>Znam<br>wynik                                                                                                    | Regzaminu<br>Wartość          |              | Wyniki<br>należy u                                      | egzaminóv<br>uzupełnić p                                      | v matura<br>o ich                     |
| zy zdawany<br>☑                                                             | Nazwa egzaminu<br>Biologia (nowa matura) - ogzamin picempy                                                                                                    | Poziom<br>Podstawowy                                                                                                    | Wyni<br>Znam<br>wynik                                                                                                    | ik egzaminu<br>Wartość        |              | Wyniki<br>należy u<br>uzyskan                           | egzaminóv<br>uzupełnić p<br>niu, w term                       | v matura<br>o ich<br>inie             |
| zy zdawany                                                                  | Nazwa egzaminu<br>Biologia (nowa matura) - egzamin pisemny                                                                                                    | Poziom<br>Podstawowy<br>Rozszerzony                                                                                                    | Wyni<br>Znam<br>wynik                                                                                                    | Wartość                       |              | Wyniki<br>należy u<br>uzyskan<br>określoj               | egzaminóv<br>uzupełnić p<br>niu, w term<br>nym w kale         | v matura<br>o ich<br>inie<br>endariun |
| zy zdawany                                                                  | Nazwa egzaminu<br>Biologia (nowa matura) - egzamin pisemny<br>Chemia (nowa matura) - egzamin pisemny                                                                                                    | Poziom<br>Podstawowy<br>Rozszerzony<br>Podstawowy                                                                                                    | Wyni<br>Znam<br>wynik                                                                                                    | ik egzaminu<br>Wartość        |              | Wyniki<br>należy u<br>uzyskan<br>określoj<br>rekruta    | egzaminóv<br>uzupełnić p<br>niu, w term<br>nym w kale<br>cji. | v matura<br>o ich<br>inie<br>endariun |
| zy zdawany                                                                  | Nazwa egzaminu<br>Biologia (nowa matura) - egzamin pisemny<br>Chemia (nowa matura) - egzamin pisemny                                                                                                    | Poziom<br>Podstawowy<br>Rozszerzony<br>Podstawowy<br>Rozszerzony                                                                                                    | Wyni       Znam       wynik       Image: Image: Imag | ik egzaminu<br>Wartość        |              | Wyniki<br>należy u<br>uzyskan<br>określor<br>rekruta    | egzaminóv<br>uzupełnić p<br>niu, w term<br>nym w kale<br>cji. | v matura<br>o ich<br>inie<br>endariun |
| zy zdawany                                                                  | Nazwa egzaminu<br>Biologia (nowa matura) - egzamin pisemny<br>Chemia (nowa matura) - egzamin pisemny                                                                                                    | Poziom<br>Podstawowy<br>Rozszerzony<br>Podstawowy<br>Rozszerzony<br>Podstawowy                                                                                          | Wyni<br>Znam<br>wynik<br>C<br>C<br>C<br>C<br>C<br>C<br>C<br>C<br>C<br>C<br>C<br>C<br>C<br>C<br>C<br>C<br>C<br>C<br>C                                                                                                    | ik egzaminu<br>Wartość        |              | Wyniki u<br>należy u<br>uzyskan<br>określoj<br>rekruta  | egzaminóv<br>uzupełnić p<br>niu, w term<br>nym w kale<br>cji. | v matura<br>o ich<br>inie<br>endariun |
| zy zdawany                                                                  | Nazwa egzaminu<br>Biologia (nowa matura) - egzamin pisemny<br>Chemia (nowa matura) - egzamin pisemny<br>Filozofia (nowa matura) - egzamin pisemny                                                                                                    | Poziom<br>Podstawowy<br>Rozszerzony<br>Podstawowy<br>Rozszerzony<br>Podstawowy                                                                                          | Wyni           Znam           wynik                                                                                                    | ik egzaminu<br>Wartość        |              | Wyniki<br>należy u<br>uzyskan<br>określou<br>rekrutac   | egzaminóv<br>uzupełnić p<br>niu, w term<br>nym w kale<br>cji. | v matura<br>o ich<br>inie<br>endariun |
| zy zdawany                                                                  | Nazwa egzaminu<br>Biologia (nowa matura) - egzamin pisemny<br>Chemia (nowa matura) - egzamin pisemny<br>Filozofia (nowa matura) - egzamin pisemny                                                                                                    | Poziom<br>Podstawowy<br>Rozszerzony<br>Podstawowy<br>Rozszerzony<br>Rozszerzony                                                                                         | Wyni       Znam       wynik                                                                                                    | ik egzaminu<br>Wartość        |              | Wyniki o<br>należy u<br>uzyskan<br>określou<br>rekrutao | egzaminóv<br>uzupełnić p<br>niu, w term<br>nym w kale<br>cji. | v matura<br>o ich<br>inie<br>endariun |
| zy zdawany                                                                  | Nazwa egzaminu<br>Biologia (nowa matura) - egzamin pisemny<br>Chemia (nowa matura) - egzamin pisemny<br>Filozofia (nowa matura) - egzamin pisemny<br>Fizyka z astronomią (nowa matura) - egzamin pisemny                                              | Poziom<br>Podstawowy<br>Rozszerzony<br>Podstawowy<br>Rozszerzony<br>Podstawowy<br>Rozszerzony                                                                           | Wyni           Znam           wynik           IIIIIIIIIIIIIIIIIIIIIIIIIIIIIIIIIIII                                                                                                    | ik egzaminu<br>Wartość        |              | Wyniki<br>należy u<br>uzyskan<br>określou<br>rekruta    | egzaminóv<br>uzupełnić p<br>niu, w term<br>nym w kale<br>cji. | v matura<br>o ich<br>inie<br>endariun |
| ty zdawany                                                                  | Nazwa egzaminu<br>Biologia (nowa matura) - egzamin pisemny<br>Chemia (nowa matura) - egzamin pisemny<br>Filozofia (nowa matura) - egzamin pisemny<br>Fizyka z astronomią (nowa matura) - egzamin pisemny                                              | Poziom Podstawowy Rozszerzony Podstawowy Rozszerzony Podstawowy Rozszerzony Podstawowy Rozszerzony Podstawowy Rozszerzony                                               | Wyni           Znam           wynik                                                                                                    | K egzaminu<br>Wartość         |              | Wyniki o<br>należy u<br>uzyskan<br>określo<br>rekruta   | egzaminóv<br>uzupełnić p<br>niu, w term<br>nym w kale<br>cji. | v matura<br>o ich<br>inie<br>endariun |
| zy zdawany                                                                  | Nazwa egzaminu<br>Biologia (nowa matura) - egzamin pisemny<br>Chemia (nowa matura) - egzamin pisemny<br>Filozofia (nowa matura) - egzamin pisemny<br>Fizyka z astronomią (nowa matura) - egzamin pisemny<br>Geografia (nowa matura) - egzamin pisemny | Poziom<br>Podstawowy<br>Rozszerzony<br>Podstawowy<br>Rozszerzony<br>Podstawowy<br>Rozszerzony<br>Podstawowy<br>Rozszerzony                                              | Wyni           Znam           wynik                                                                                                    |                               |              | Wyniki<br>należy u<br>uzyskan<br>określor<br>rekruta    | egzaminóv<br>uzupełnić p<br>niu, w term<br>nym w kale<br>cji. | v matura<br>o ich<br>inie<br>endariun |
| zy zdawany<br>2<br>2<br>2<br>2<br>2<br>2<br>2<br>2<br>2<br>2<br>2<br>2<br>2 | Nazwa egzaminu<br>Biologia (nowa matura) - egzamin pisemny<br>Chemia (nowa matura) - egzamin pisemny<br>Filozofia (nowa matura) - egzamin pisemny<br>Fizyka z astronomią (nowa matura) - egzamin pisemny<br>Geografia (nowa matura) - egzamin pisemny | Poziom Podstawowy Rozszerzony Podstawowy Rozszerzony Podstawowy Rozszerzony Podstawowy Rozszerzony Podstawowy Rozszerzony Podstawowy Rozszerzony Podstawowy Rozszerzony | Wyni           Znam           wynik                                                                                                    |                               |              | Wyniki (<br>należy u<br>uzyskan<br>określou<br>rekruta  | egzaminóv<br>uzupełnić p<br>niu, w term<br>nym w kale<br>cji. | v matura<br>o ich<br>inie<br>endariun |

# 9. Wybierz kierunek studiów z oferty i zapisz się!

| 🛿 🗛 🛛 🌔 Unia Eur                                              | opejska                                                                 |                                                                             |                                                                                                    | 🛛 🔺 🛓 moje         | e konto 🕞 wyloguj                                 | j się 🏼 🖄 Polski 🗸 |
|---------------------------------------------------------------|-------------------------------------------------------------------------|-----------------------------------------------------------------------------|----------------------------------------------------------------------------------------------------|--------------------|---------------------------------------------------|--------------------|
| SZKOŁA GŁ<br>GOSPODAF<br>WIEJSKIEG                            | ÓWNA<br>STWA REKRUTACJ.<br>O                                            | Ą                                                                           |                                                                                                    | Ĵ.                 |                                                   | 12                 |
|                                                               |                                                                         |                                                                             | Aktualności                                                                                                    | Oferta             | Jednostki                                         | Rekrutacja         |
| Studia pierwszego stopnia<br>Oferta prezentowana na tej stron | oraz studia jednolite magister<br>ie ograniczona jest do wybranej rekru | <b>skie (semestr zimowy 2022</b> /<br>tacji. Jeśli chcesz zobaczyć resztę o | <b>'23)</b><br>ferty, wybierz inną rekrutację.                                                                                                    |                    | 🕽 zmień rekrutację 🗙 a                            | anuluj wybór       |
| <b>☆</b> → Oferta                                             |                                                                         |                                                                             |                                                                                                    |                    |                                                   |                    |
| Oferta                                                        |                                                                         |                                                                             |                                                                                                    |                    |                                                   |                    |
|                                                               |                                                                         |                                                                             |                                                                                                    |                    |                                                   |                    |
| Filtry                                                        |                                                                         | D                                                                           | Tylko z trwającą turą <b>Q</b>                                                                                                    |                    | <b>▼</b> Filtruj                                  | G 🗷 😞              |
| Poziomy kształcenia                                           | Formy studiów                                                           | Grupy studiów                                                               | Jednostki organizacyjne                                                                                                    |                    |                                                   |                    |
| jednolite magisterskie                                        | Stacjonarne                                                             | 🔲 inżynier                                                                  | Dostępne jednostki (                                                                                                    | 0                  | Wybrane jednos                                    | tki 🕜              |
| pierwszego stopnia -<br>in trajactuja                         | Niestacjonarne                                                          | 🔲 lekarz weterynarii                                                        | Filtruj<br>Wistrick Piologii i Piotochnologii                                                                                                    | 0                  |                                                   |                    |
| inzynierskie<br>pierwszego stopnia -<br>licencjackie          |                                                                         | iicencjat                                                                   | Wydział Budownictwa i Inżynierii<br>Wydział Ekonomiczny<br>Wydział Ekonomiczny<br>Wydział Hodowli, Bioinżynierii i C<br>Wydział Inżynierii Produkcji<br>Wwrtział Leśny | Środowiska G       |                                                   | ~                  |
|                                                               |                                                                         |                                                                             |                                                                                                    |                    |                                                   |                    |
|                                                               | D                                                                       |                                                                             | D                                                                                                    |                    | =                                                 |                    |
| ۸                                                             |                                                                         |                                                                             |                                                                                                    | L                  | -                                                 |                    |
| A                                                             |                                                                         |                                                                             | - distatuka (2)                                                                                                    |                    | elogiczno rolnictwo                               | i produkcia        |
| A<br>• architektura krajobrazu (*                             |                                                                         | two żywności (1)                                                            | ∘ dietetyka (2)                                                                                                    | ∘ el               | kologiczne rolnictwo<br>/wności (2)               | i produkcja        |
| A<br>∘ architektura krajobrazu (*                             | 1)                                                                      | two żywności (1)<br>a zwierząt (1)                                          | o dietetyka (2)                                                                                                    | ∘ el<br>Ży<br>∘ el | kologiczne rolnictwo<br>wności (2)<br>konomia (2) | i produkcja        |
| <ul> <li>A</li> <li>o architektura krajobrazu (*)</li> </ul>  | 1)                                                                      | two żywności (1)<br>n zwierząt (1)<br>zia (2)                               | ○ dietetyka (2)                                                                                                    | ∘ el<br>Ży<br>∘ el | kologiczne rolnictwo<br>wności (2)<br>konomia (2) | i produkcja        |